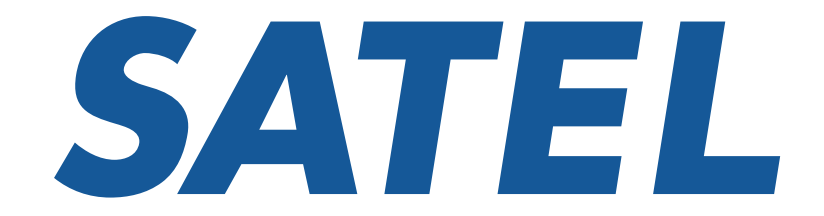

**Mission-Critical Connectivity** 

# SATELLAR

# Configuration quick steps for IP radio network

21.7.2016 V1.2 TT

#### Configuration quick steps for IP radio network

Please do find the example pictures for the radio network at the end of this quide.

Default IP address: 192.168.1.1/24

- SATELLAR WEB UI access:
- Username: satellar
- Password: Satel123

Administrator entry:

- Username: admin
- Password: Satel456

LCD UI default pin code: 0000

Apply Changes

Button is used for saving the modified parameter temporarily. These changes will be listed/shown in the list of Uncommitted changes in the web GUI.

Commit Changes Button is used for making all temporary changes permanent.

#### Configuration quick steps for IP radio network

Adjust the RMAC address according to your network design plan NOTE1! Each radio in the same radio network shall have unique RMAC address. \*NOTE2! Shall be set similarly to all of the radio modems in the same radio network.

- \*NetID
- Address (RMAC)
- \*Protocol Mode (Packet Routing for IP datatransmissio

#### Modem Settings → Network Protocol Mode

|       |                    | Modem Settings    | Modem Info     | Routing | Diagnostics               | Firmware Updater | NMS Import | Tools | Encryption |  |  |  |  |
|-------|--------------------|-------------------|----------------|---------|---------------------------|------------------|------------|-------|------------|--|--|--|--|
|       |                    |                   |                |         |                           |                  |            |       |            |  |  |  |  |
|       |                    | Network Protoco   | ol Mode        |         | SATELLAR                  |                  |            |       |            |  |  |  |  |
| sion) | 0                  | Radio             |                |         | Status:                   |                  |            |       |            |  |  |  |  |
|       |                    | Serial Connector  | Configuration  |         | Voltage: 12.8             | V RSSI: 0 dBm    |            |       |            |  |  |  |  |
|       | Data Port Settings |                   |                |         | Time: 1980-02-04 14:13:08 |                  |            |       |            |  |  |  |  |
|       |                    | Serial Data Flow  | Control        |         |                           |                  |            |       |            |  |  |  |  |
|       |                    | Packet Mode Rad   | dio Access Cor | ntrol   |                           |                  |            |       |            |  |  |  |  |
|       | General            |                   |                |         |                           |                  |            |       |            |  |  |  |  |
|       |                    | Services          |                |         |                           |                  |            |       |            |  |  |  |  |
|       |                    | Commands          |                |         | NetID                     | SatelNet         |            |       |            |  |  |  |  |
|       |                    | Remote Devices    |                |         | Address (RM               | IAC) 2           |            |       |            |  |  |  |  |
|       |                    | SNMP              |                |         | Desta e el Mere           | / Dealest D      | outing     |       |            |  |  |  |  |
|       |                    | Time Control      |                |         |                           |                  | outing     |       | ▼          |  |  |  |  |
|       |                    | Testing And Calib | oration        |         | Apply Cha                 | anges            |            |       |            |  |  |  |  |
|       |                    |                   |                |         |                           |                  |            |       |            |  |  |  |  |
|       | R                  | eload NMS values  | (NOTE)         |         | No uncommit               | ted changes      |            |       |            |  |  |  |  |
|       |                    | Poload            |                |         |                           |                  |            |       |            |  |  |  |  |
|       |                    | Reibau            |                |         |                           |                  |            |       |            |  |  |  |  |
|       |                    |                   |                |         |                           |                  |            |       |            |  |  |  |  |
|       |                    |                   |                |         |                           |                  |            |       |            |  |  |  |  |
|       |                    |                   |                |         |                           |                  |            |       |            |  |  |  |  |

#### Configuration quick steps for IP radio network

Adjust the radio parameters according to your network design plan. \*NOTE! Shall be set similarly to all of the radio modems in the same radio network.

- TX/RX frequencies
- \*Channel Spacing
- \*Air Speed

Modem Settings → Radio

| Radio<br>modulation | Air Speed bps @<br>12,5kHz | Sensitivity (BER 10E-3) |
|---------------------|----------------------------|-------------------------|
| 4- FSK              | 9600                       | -119dBm                 |
| 8- FSK              | 14400                      | -112dBm                 |
| 16- FSK             | 19200                      | -104dBm                 |
| Radio<br>modulation | Air Speed bps @<br>25kHz   | Sensitivity (BER 10E-3) |
| 4- FSK              | 19200                      | -116dBm                 |
| 8- FSK              | 28800                      | -108dBm                 |
| 16- FSK             | 38400                      | -102dBm                 |
| Radio<br>modulation | Air Speed bps @<br>150kHz  | Sensitivity (BER 10E-3) |
| 4- FSK              | 115200                     | -104dBm                 |
| 8- FSK              | 172800                     | -96dBm                  |
| 16- FSK             | 230400                     | -88dBm                  |

|     | Modem Settings    | Modem Info     | Routing | Diagnostics              | Firmware Updater   | NMS Import   | Tools | E   |  |  |  |  |  |
|-----|-------------------|----------------|---------|--------------------------|--------------------|--------------|-------|-----|--|--|--|--|--|
|     |                   |                |         |                          |                    |              |       |     |  |  |  |  |  |
| 0   | Network Protocol  | l Mode         |         | SATELLAR                 |                    |              |       |     |  |  |  |  |  |
| •   | Radio             |                |         | Status:                  |                    |              |       |     |  |  |  |  |  |
| - 0 | Serial Connector  | Configuration  |         | Voltage: 24.0            | 0 V RSSI: -126 dBn | ı            |       |     |  |  |  |  |  |
| •   | Data Port Setting | s              |         | Time: 1980-              | 02-01 01:14:20     |              |       |     |  |  |  |  |  |
| •   | Serial Data Flow  | Control        |         |                          |                    |              |       |     |  |  |  |  |  |
| •   | Packet Mode Rad   | dio Access Cor | ntrol   |                          |                    |              |       |     |  |  |  |  |  |
| •   | General           |                |         | TX Eroquon               | 420.0              | 420.07500    |       |     |  |  |  |  |  |
| •   | Services          |                |         | TXTTequent               | y 420.0            | 420.07300    |       |     |  |  |  |  |  |
|     | Commands          |                |         | RX Frequen               | cy 420.0           | 07500        | N     | 1Hz |  |  |  |  |  |
| •   | Remote Devices    |                |         | RF Output Power 100 mW V |                    |              |       |     |  |  |  |  |  |
| •   | SNMP              |                |         | Signal Thres             | hold -118          | -118         |       |     |  |  |  |  |  |
|     | Time Control      |                |         |                          |                    |              |       |     |  |  |  |  |  |
| •   | Testing And Calit | bration        |         |                          |                    |              |       |     |  |  |  |  |  |
|     |                   |                |         | Forward Erro             | or Correction OFF  | $\checkmark$ |       |     |  |  |  |  |  |
| R   | eload NMS values  | (NOTE)         |         | Channel Spa              | acing 25.0         | 0 kHz 🗸      |       |     |  |  |  |  |  |
|     | Reload            |                |         | Air Speed                | 3840               | 0 bps 🗸      |       |     |  |  |  |  |  |
|     |                   |                |         | Apply Cha                | anges              |              |       |     |  |  |  |  |  |
|     |                   |                |         | No uncommit              | tted changes       |              |       |     |  |  |  |  |  |

### Configuration quick steps for IP radio network

Select the Network Topology according to your network design plan. \*NOTE! Shall be set similarly to all of the radio modems in the same radio network.

- \*Network Topology
- \*Retransmissions
   (recommended to set to ON state if using TCP protocol)
   Modem Settings →
   Packet Mode Radio Access Control

|         |   | Modem Settings                                                                                                    | Modem Info                                                    | Routing | Diagnostics                                                                                                    | Firmware Updater | NMS Import | Tools |  |  |  |  |
|---------|---|----------------------------------------------------------------------------------------------------|---------------------------------------------------------------|---------|----------------------------------------------------------------------------------------------------|------------------|------------|-------|--|--|--|--|
| Control |   | Network Protocol<br>Radio<br>Serial Connector<br>Data Port Setting<br>Serial Data Flow<br><b>Packet Mode Ra</b><br>General | Mode<br>Configuration<br>s<br>Control<br><b>dio Access Co</b> | ontrol  | SATELLAR<br>Status:<br>Voltage: 12.8 V RSSI: 0 dBm<br>Time: 1980-02-04 14:14:07                                                                                 |                  |            |       |  |  |  |  |
|         |   | Services<br>Commands<br>Remote Devices<br>SNMP<br>Time Control<br>Testing And Calib                                        | pration                                                       |         | Network Topology       Point-to-point ▼         Retransmissions       OFF ▼         Back Off Counter       8         Apply Changes       No uncommitted changes |                  |            |       |  |  |  |  |
|         | F | Reload NMS values<br>Reload                                                                                                | <u>(NOTE)</u>                                                 | l       |                                                                                                    |                  |            |       |  |  |  |  |

### Configuration quick steps for IP radio network

Set the Packet Routing Tables according to your network design plan.

<u>Neighbor</u>: the RMAC address of a direct neighbor

<u>Remotes</u>: RMAC that can be reached behind this RMAC

NOTE! Each radio in the radio network has an unique RMAC address, thus the Packet Routing Tables vary.

Routing  $\rightarrow$ 

Packet routing Tables

|             | Modem Settings    | Modem Info | Routing | Diagnostics                            | Firmware Updater     | NMS Import | Tools    | Encryption | Logs    | Administ  |  |  |  |  |
|-------------|-------------------|------------|---------|----------------------------------------|----------------------|------------|----------|------------|---------|-----------|--|--|--|--|
|             |                   |            |         |                                        |                      |            |          |            |         |           |  |  |  |  |
|             | Packet Routing    | Tables     |         | SATELLAR                               |                      |            |          |            |         |           |  |  |  |  |
|             | IP                |            |         | Status:<br>Voltage: 12.8 V RSSI: 0 dBm |                      |            |          |            |         |           |  |  |  |  |
| · · · · ·   | VLAN              |            |         |                                        |                      |            |          |            |         |           |  |  |  |  |
|             | IP Routes         |            |         | Time: 1980-02-04 14:14:54              |                      |            |          |            |         |           |  |  |  |  |
| · · · · · · | Route Monitoring  |            |         |                                        |                      |            |          |            |         |           |  |  |  |  |
|             |                   |            |         |                                        |                      |            |          |            |         |           |  |  |  |  |
|             | Serial IP RS-232  |            |         | Add New Packet Routes:                 |                      |            |          |            |         |           |  |  |  |  |
|             |                   |            |         |                                        |                      |            |          |            |         |           |  |  |  |  |
|             | , pp. oddorr rodd |            |         | Neighbor:                              | Remotes:             |            |          | (separate  | with wh | itespace) |  |  |  |  |
| F           | Reload NMS values |            |         | Add Routi                              | ng Data              |            |          |            |         |           |  |  |  |  |
|             | Reload            |            |         |                                        |                      |            |          |            |         |           |  |  |  |  |
|             | Rolodd            |            |         | Add Multiple                           | Poutos to Noighbors  |            |          |            |         |           |  |  |  |  |
|             |                   |            |         | Add Multiple                           | Routes to Meighbors  |            |          |            |         |           |  |  |  |  |
|             |                   |            |         | First Address                          | E Last Ac            | ddress:    |          |            |         |           |  |  |  |  |
|             |                   |            |         | Create a s                             | set of routes to nei | ahbors     |          |            |         |           |  |  |  |  |
|             |                   |            |         |                                        |                      | 5          |          |            |         |           |  |  |  |  |
|             |                   |            |         |                                        |                      |            |          |            |         |           |  |  |  |  |
|             |                   |            |         | Add Multiple                           | Routes to Remotes:   |            |          |            |         |           |  |  |  |  |
|             |                   |            |         |                                        |                      |            |          |            | _       |           |  |  |  |  |
|             |                   |            |         | Neighbor:                              | First Addre          | SS:        | Last Add | ress:      |         |           |  |  |  |  |
|             |                   |            |         | Create a s                             | set of routes to rem | notes      |          |            |         |           |  |  |  |  |

### Configuration quick steps for IP radio network

Set the IP routes according to your network design plan.

• If all the traffic is controlled only by the "Master" modem, only this modem really requires all the IP routes to whole network. In this case all the "substations" shall have the minimum information of how to get to the subnet behind the "Master" radio and the radio gateway (as in e.g. 10.10.32.1).

• Setting all the radio networks IP routes to all of the radio modems in the radio network, allows the connection to be established from any radio to every radio (i.e. from any subnet to every subnet).

| Routing $\rightarrow$ IP Routes | Modem Settings Modem Info            | Routing | Diagnostics   | Firmware Updater  | NMS Import  | Tools      | Encryption | Logs | Administration | Logout  |
|---------------------------------|--------------------------------------|---------|---------------|-------------------|-------------|------------|------------|------|----------------|---------|
|                                 |                                      |         | SATELLAR      |                   |             |            |            |      |                |         |
|                                 | Packet Routing Tables                |         | JATELLAN      |                   |             |            |            |      |                |         |
|                                 |                                      |         | Status:       |                   |             |            |            |      |                |         |
|                                 | © VLAN                               |         | Voltage: 12.8 | B V RSSI: 0 dBm   |             |            |            |      |                |         |
|                                 | IP Routes                            |         | Time: 1980-   | 02-04 14:15:37    |             |            |            |      |                |         |
|                                 | <ul> <li>Route Monitoring</li> </ul> |         |               |                   |             |            |            |      |                |         |
|                                 | VRRP                                 |         |               |                   |             |            |            |      |                |         |
|                                 | Serial IP RS-232                     |         | Add New Rou   | ute:              |             |            |            |      |                |         |
|                                 | Serial IP USB-A                      |         | Add New Not   | ate.              |             |            |            |      |                |         |
|                                 | Application Routing                  |         | 0.0.0/0 0.    | 0.0.0             | Metr        | ic: 0      |            |      |                |         |
|                                 |                                      |         | Add New       | Route             |             |            |            |      |                |         |
|                                 | Reload NMS values (NOTE)             |         |               |                   |             |            |            |      |                |         |
|                                 | Reload                               |         |               |                   |             |            |            |      |                |         |
|                                 |                                      |         | First Address | E Last A          | ddress:     | Bas        | e Address: |      | Mask           | Metric: |
|                                 |                                      |         | Create a s    | set of IP routes  |             |            |            |      |                |         |
|                                 |                                      |         |               | loci of in Toulos |             |            |            |      |                |         |
|                                 |                                      |         |               |                   |             |            |            |      |                |         |
|                                 |                                      |         | Edit Routes:  |                   |             |            |            |      |                |         |
|                                 |                                      |         | Euli Roules.  |                   |             |            |            |      |                |         |
|                                 |                                      |         | Apply Cha     | anges Delete S    | Selected De | elete to o | lefaults   |      |                |         |
|                                 |                                      |         | 12.5          | 5 1               |             |            |            |      |                |         |
|                                 |                                      |         | No uncommit   | ted changes       |             |            |            |      |                |         |

#### Configuration quick steps for IP radio network

Before changing the IP address of the connected radio, it is advisable to commit the changes made to the SATELLAR. After the IP address is changed, the connection between the SATELLAR and PC is lost due to the IP change.

Uncommitted changes

Address (RMAC): 1 TX Frequency: 420.07500 RX Frequency: 420.07500 RF Output Power: 100 Air Speed: 4 Added packet routing table device 2 Added IP route number 1: 192.168.1.3/32 10.10.32.2 0 0

Commit Changes Cancel applied changes

SATEL Oy, Meriniitynkatu 17, P.O.Box 142, FI-24101 SALO, FINLAND, Tel +358 2 777 7800, Fax +358 2 777 7810, E-mail info@satel.com SATEL Oy.

### Configuration quick steps for IP radio network

Set the IP Address 0 for your SATELLAR radio modem. After Applying and Committing the changes, IP address is renewed, WEB UI attempts to connect to the new IP address.

Routing  $\rightarrow$  IP

|     | Modem Settings     | Modem Info | Routing | Diagnostics   | Firmware Update | er NMS Import       | Tools | Encryption |  |  |  |  |  |
|-----|--------------------|------------|---------|---------------|-----------------|---------------------|-------|------------|--|--|--|--|--|
|     |                    |            |         |               |                 |                     |       |            |  |  |  |  |  |
| 0   | Packet Routing T   | ables      |         | SATELLAR      |                 |                     |       |            |  |  |  |  |  |
| - 0 | IP                 |            |         | Status:       |                 |                     |       |            |  |  |  |  |  |
| - 0 | VLAN               |            |         | Voltage: 12.8 | V RSSI: 0 dBm   |                     |       |            |  |  |  |  |  |
| •   | IP Routes          |            |         | Time: 1980-   | 02-04 14:15:19  |                     |       |            |  |  |  |  |  |
|     |                    |            |         |               |                 |                     |       |            |  |  |  |  |  |
|     | Serial IP RS-232   |            |         |               |                 |                     |       |            |  |  |  |  |  |
|     | Serial IP USB-A    |            |         | IP Address 0  |                 | 192.168.1.1/24 eth0 |       |            |  |  |  |  |  |
|     | Application Routin | ng         |         | IP Address 1  |                 | 10.10.32.2/19 tun0  |       |            |  |  |  |  |  |
|     |                    |            |         | QoS Set       |                 | All open 🗸          |       |            |  |  |  |  |  |
| R   | eload NMS values   | (NOTE)     |         | DHCP State    |                 | OFF 🗸               | •     |            |  |  |  |  |  |
|     | Reload             |            |         | Ethernet Spe  | ed              | Auto V<br>OFF V     |       |            |  |  |  |  |  |
|     |                    |            |         | Automatic IP  | State           |                     |       |            |  |  |  |  |  |
|     |                    |            |         | Current IP A  | ddress          | 192.168.1.1         |       |            |  |  |  |  |  |
|     |                    |            |         | Current Netw  | vork Mask       | 24                  |       |            |  |  |  |  |  |
|     |                    |            |         | Ethernet Dup  | olex            | Full 🗸              |       |            |  |  |  |  |  |
|     |                    |            |         | IP Queue Ma   | ax Time Length  | 5000                |       | ms         |  |  |  |  |  |
|     |                    |            |         | IP Queue Ma   | ax Packets      | 10                  |       |            |  |  |  |  |  |
|     |                    |            |         | 15 MTH 61     |                 | 4500                |       | -<br>      |  |  |  |  |  |

Configuration examples

Example no.:1

IP route 192.168.2.0/24 10.10.32.2 "you can get to 192.168.2.0 subnet, consisting of host address range 192.168.2.1 – 192.168.2.254, by using the route 10.10.32.2(=RMAC address 2)".

Example no.:2(see pictures 1 and 2)

**R1** = IP address 192.168.1.1/24 Tun0=10.10.32.1/19 (=RMAC 1)

**R3**= IP address 192.168.3.1/24 Tun0=10.10.32.3/19 (=RMAC 3)

**R2**= IP address 192.168.2.1/24 Tun0=10.10.32.2/19 (=RMAC 2)

R4= IP address 192.168.4.1/24 Tun0=10.10.32.4/19 (=RMAC 4)

Configuration examples

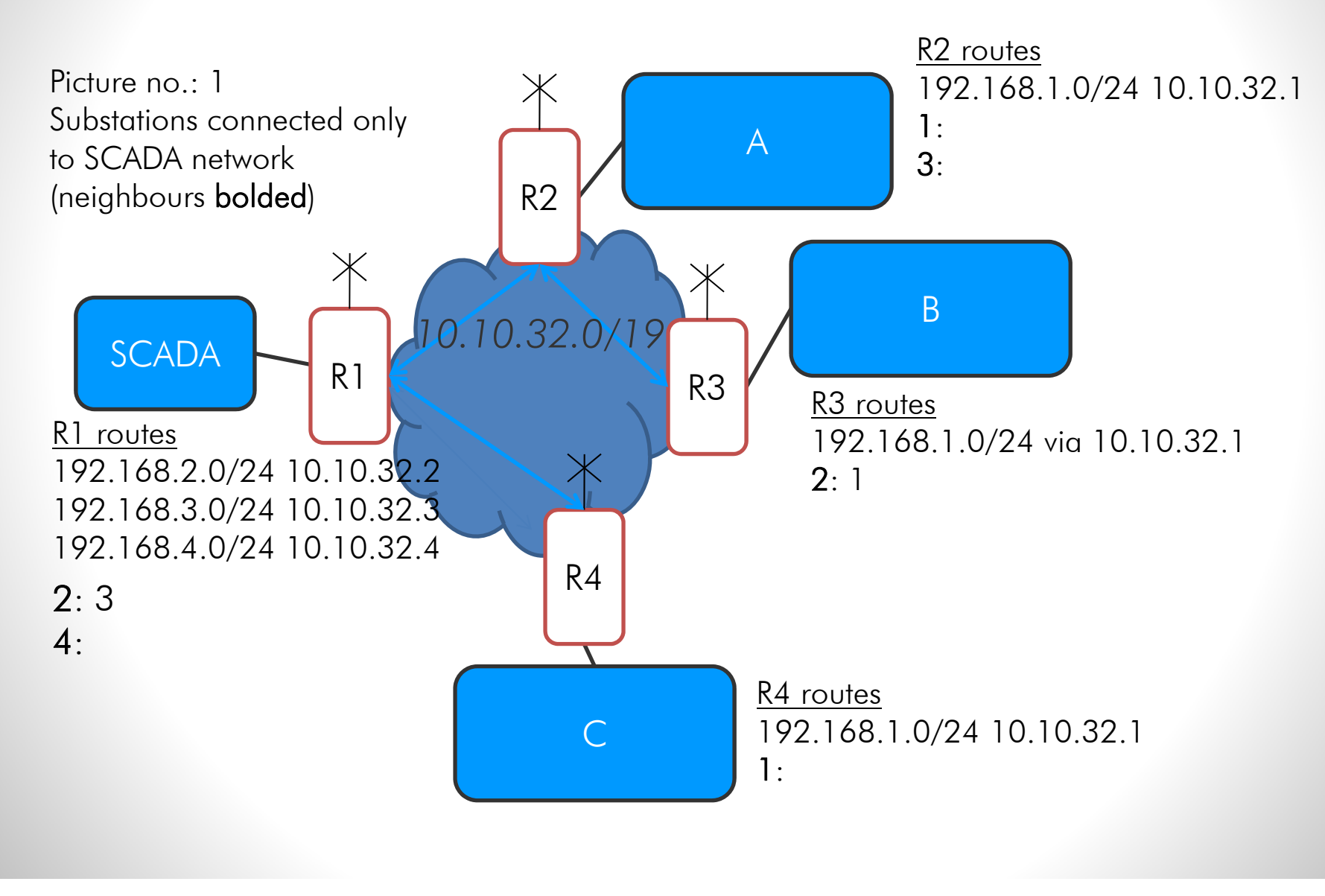

Configuration examples

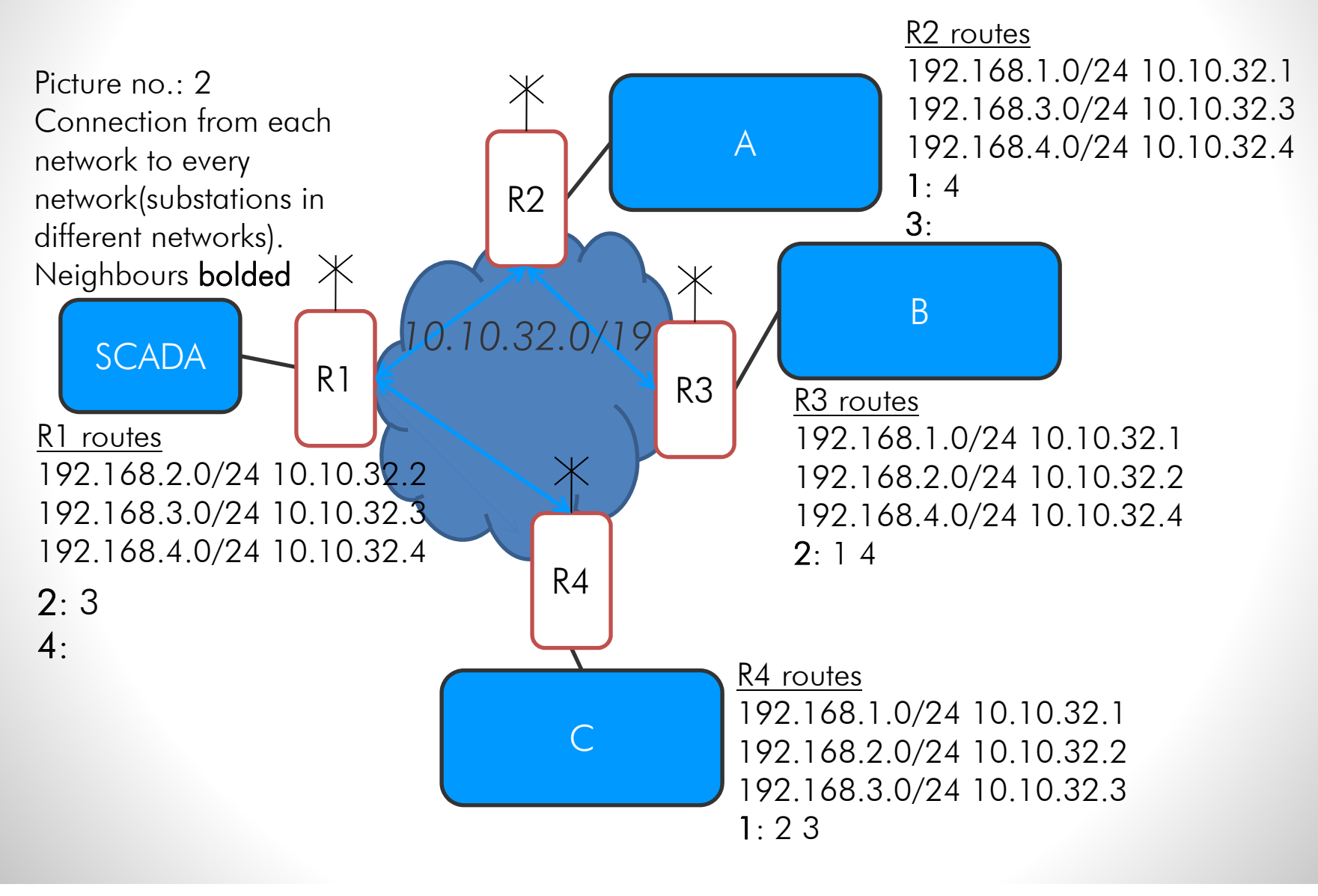

Configuration examples

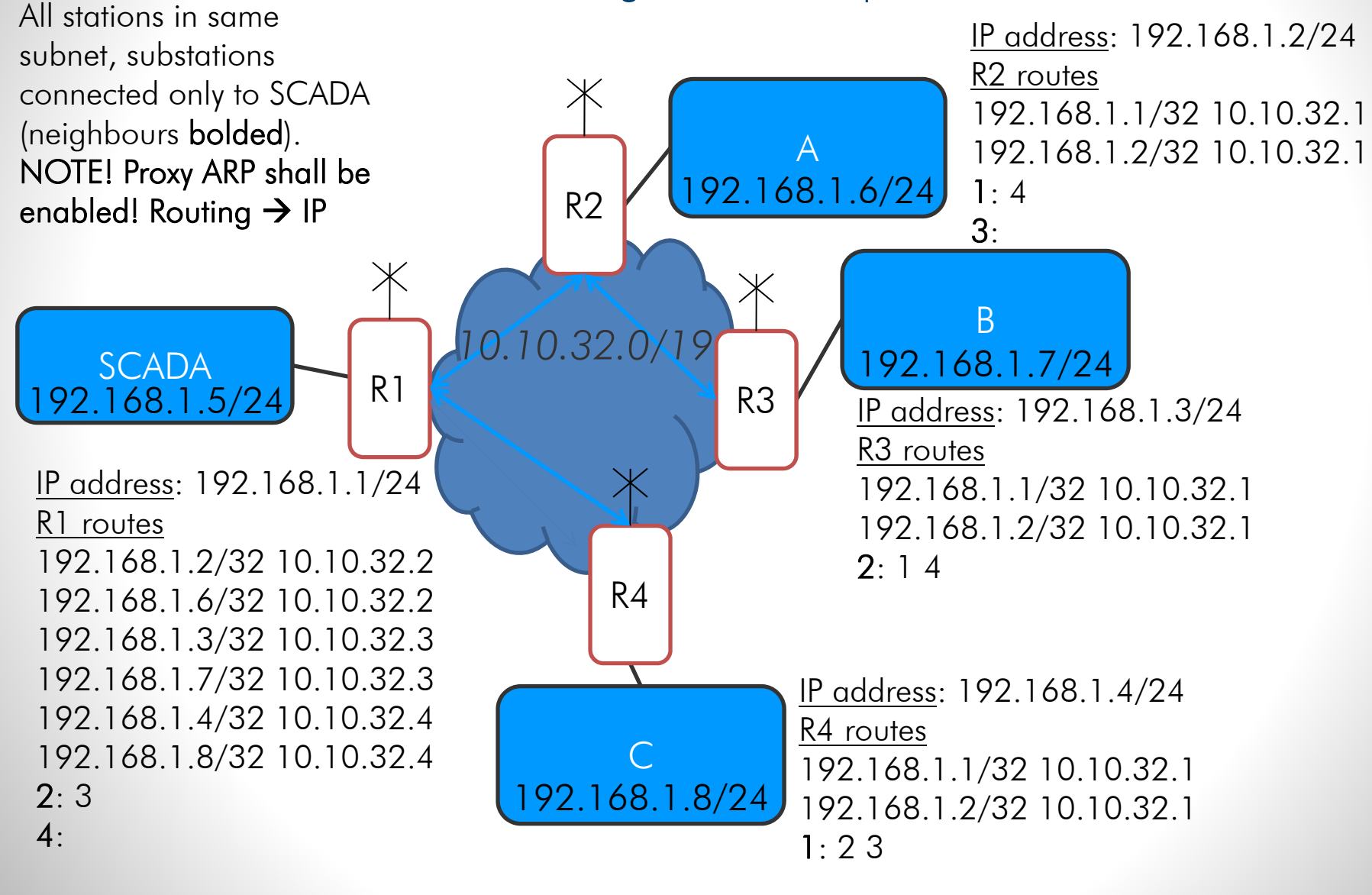